### Регистрация в сети Роуминг партнера вручную:

## Android:

- 1. Настройки Другие Сети или Еще\* Мобильные сети Выберите двойной режим WCDMA/GSM или GSM/UMTS(3G)
- 2. После регистрации в роуминге дождитесь приветственное SMS от Kcell.
- 3. Через режим ручного поиска оператора выберите рекомендованного в приветственном SMS оператора (при необходимости повторите попытку).
- 4. В случае потери связи повторите поиск вручную (при необходимости несколько раз).

## IPhone:

- 1. Проверьте, выбран ли режим с поддержкой 3G в разделе настройки Сотовая связь Голос/данные 3G. (\* Примечание: на IOS ниже 8.1 Настройки Сотовая связь включите 3G)
- 2. После автоматической регистрации в любой сети дождитесь приветственное SMS от Kcell.
- 3. В ручном режиме поиска Настройки Оператор Автоматически включите, из списка выберите рекомендованного в приветственном SMS оператора (при необходимости повторите попытку).
- Если регистрация в сети рекомендуемого оператора не проходит успешно, отключите режим 3G -Настройки – Сотовая связь – Голос/данные – 2G (\* Примечание: на IOS ниже 8.1 настройки – Сотовая связь – Отключите 3G), перезагрузите телефон, и еще раз повторите регистрацию вручную (при необходимости повторите несколько раз)

#### Если Вы желаете пользоваться Мобильным Интернетом:

- 1. Ознакомьтесь с тарифами на услугу Мобильного Интернета в роуминге до выезда за границу.
- **2.** Пропишите в настройках в поле APN точку доступа **internet** и включите услугу передачи данных следующим образом:

#### Android:

- Настройки – Другие сети или Еще\* – Мобильные сети – Точки доступа (APN) – новая точка доступа (имя: internet, APN: internet, тип APN: default)

- Настройки – Другие сети или Еще\* – Мобильные сети – Передача данных или Данные в роуминге – включите.

#### IPhone:

- Настройки Сотовая связь Сотовые данные Сотовая сеть передача данных. (APN: internet)
- Настройки Сотовая связь Сотовые данные включите Роуминг данных включите
  - **3.** Отключите автоматическое обновление приложений в целях контроля потребления интернеттрафика, следующим образом:

#### Android:

Play Market - Вызовите всплывающее меню (в левом верхнем углу) – Настройки – Выберите «Автообновление приложений» только через Wi-Fi.

## IPhone:

Настройки — iTunes Store App Store — Автоматические загрузки (отключите все) и отключите ниже обновления через сотовые данные.

# Если Вы не желаете пользоваться Мобильным Интернетом или используете Wi-Fi:

## Android:

1. Настройки – Использование данных\* – Мобильные данные (уберите галочку).

2. Настройки – Другие Сети, или Еще\* – Мобильные сети – Данные в роуминге (уберите галочку).

IPhone:

- 1. Настройки Сотовая связь Роуминг данных отключите.
- 2. Настройки Сотовая связь Помощь с Wi-Fi отключите (Версия IOS 9)

\*В зависимости от модели смартфона и версии прошивки, путь в настройках может отличаться.

#### Внимание!

Также необходимо отключить авто загрузку видео, аудио, картинок в настройках таких приложений как What's up, Viber